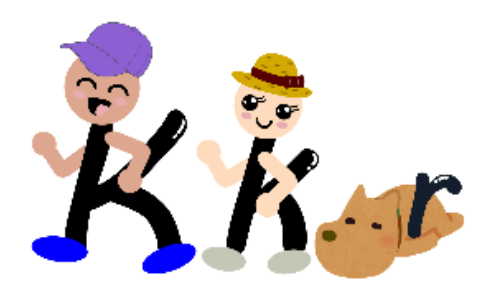

※活動量計で歩数を測定する場合

本事業では、歩数の計測機器として、ご自身が所有する下記の活動量計との連携が可能です。 (令和3年8月1日現在)

#### 【活動量計AM-150】

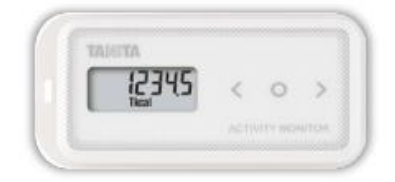

【注意】

令和2年度以前の実証実験にご参加の際に「活動量 計AM-150」を利用されていた方が継続参加なさる場 合には、改めての連携手続きの必要はありません。

#### 【歩数データの送信方法】

- ・専用リーダー(KKR宿泊施設設置の専用体組成計に付属)
- ・ローソン店頭端末Loppi
- ・ミニストップ店頭端末 MINISTOP Loppi
- ・<u>NFC搭載Androidスマートフォン端末 ( 🔤 Healthplanetで送信</u>)
- ・パソコンでソニーのリーダーライターPaSoRi「RC-S380」(別売り) ただし、USB接続タイプのみ対応(Microsoft Windowsアプリ データアップローダで送信)

#### ⇒ 次頁以降をご確認のうえ、連携手続きを 行ってください。

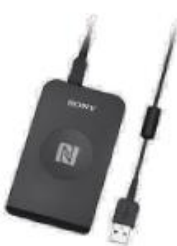

#### 【活動量計AM-161】

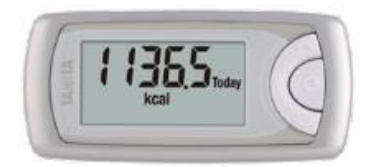

【歩数データの送信方法】

器 HealthPlanetで送信(Bluetooth対応)

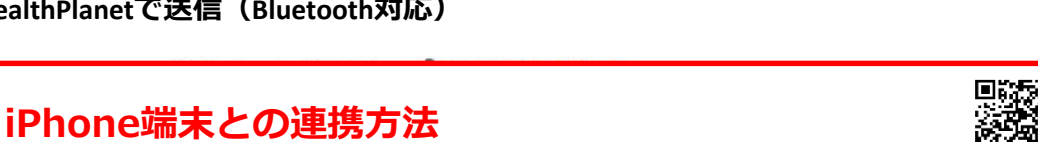

https://tanita.zendesk.com/hc/ja/articles/360001025748

#### Android端末との連携方法

https://tanita.zendesk.com/hc/ja/articles/360001025928

1

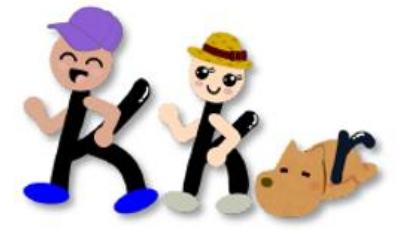

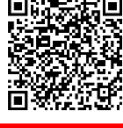

# 活動量計 AM-150との連携について

# 「からだカルテ」にログインします

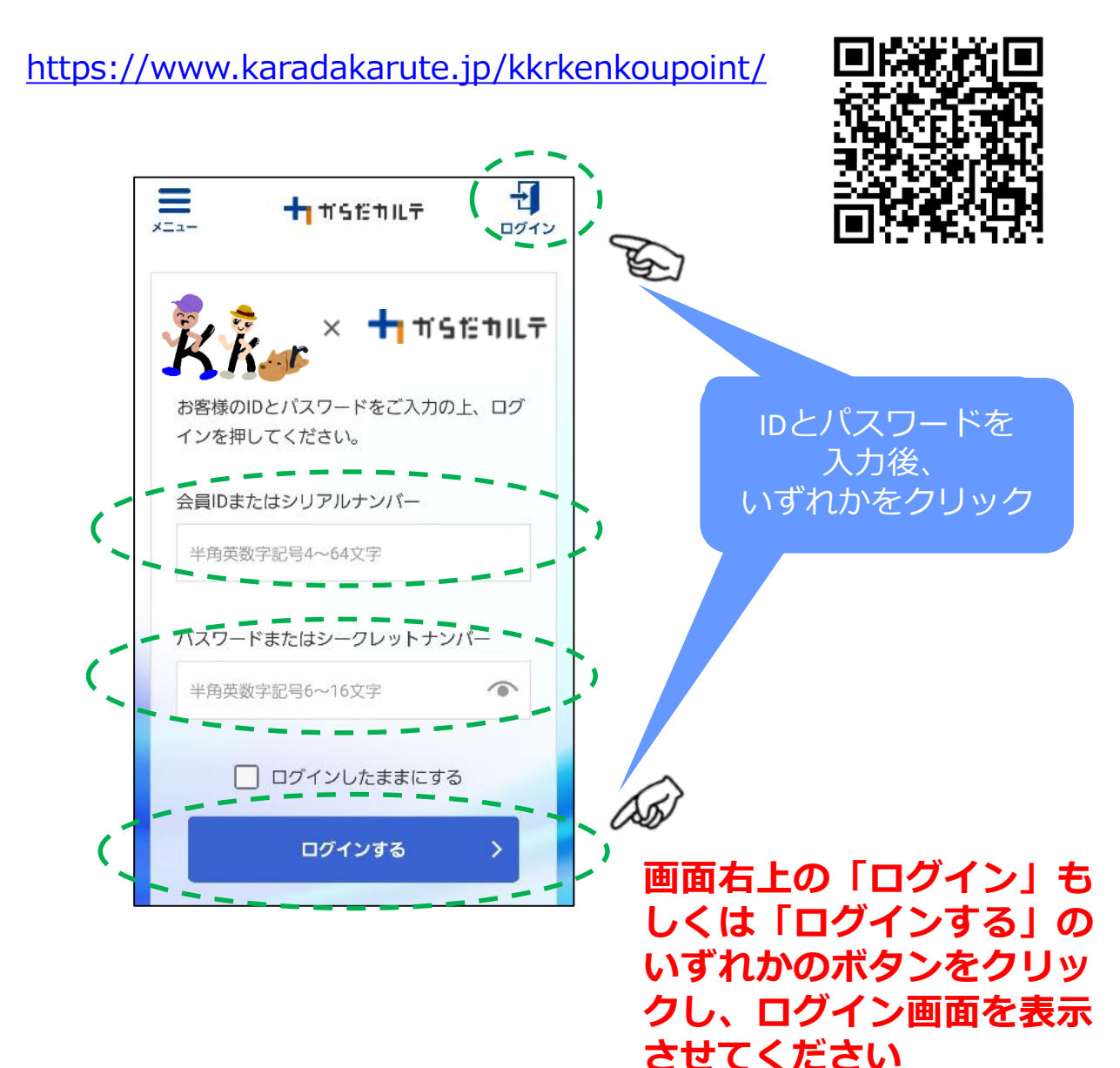

#### ②「からだカルテ」にログイン後、「メニュー」ボタンから 「測定機器の登録・解除」が行えます

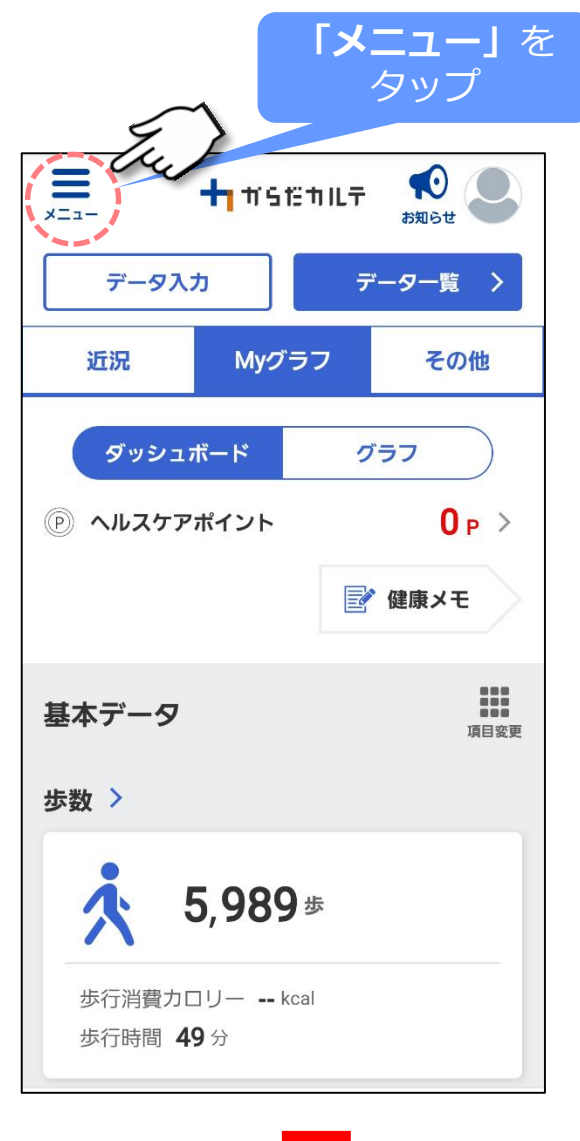

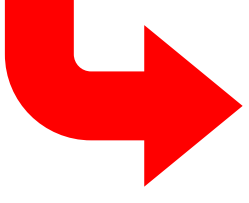

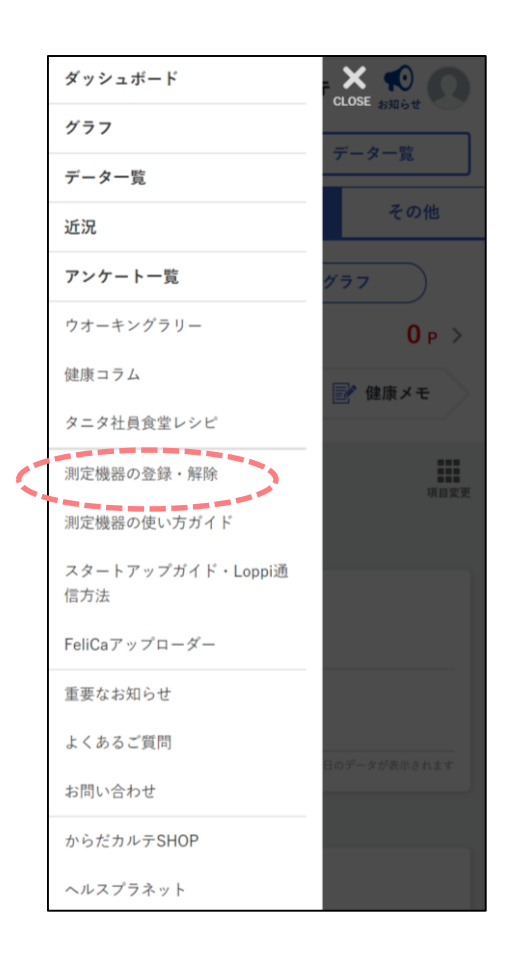

#### ③「測定機器の登録・解除」画面を開き、「機器を追加する」 ボタンをタップします

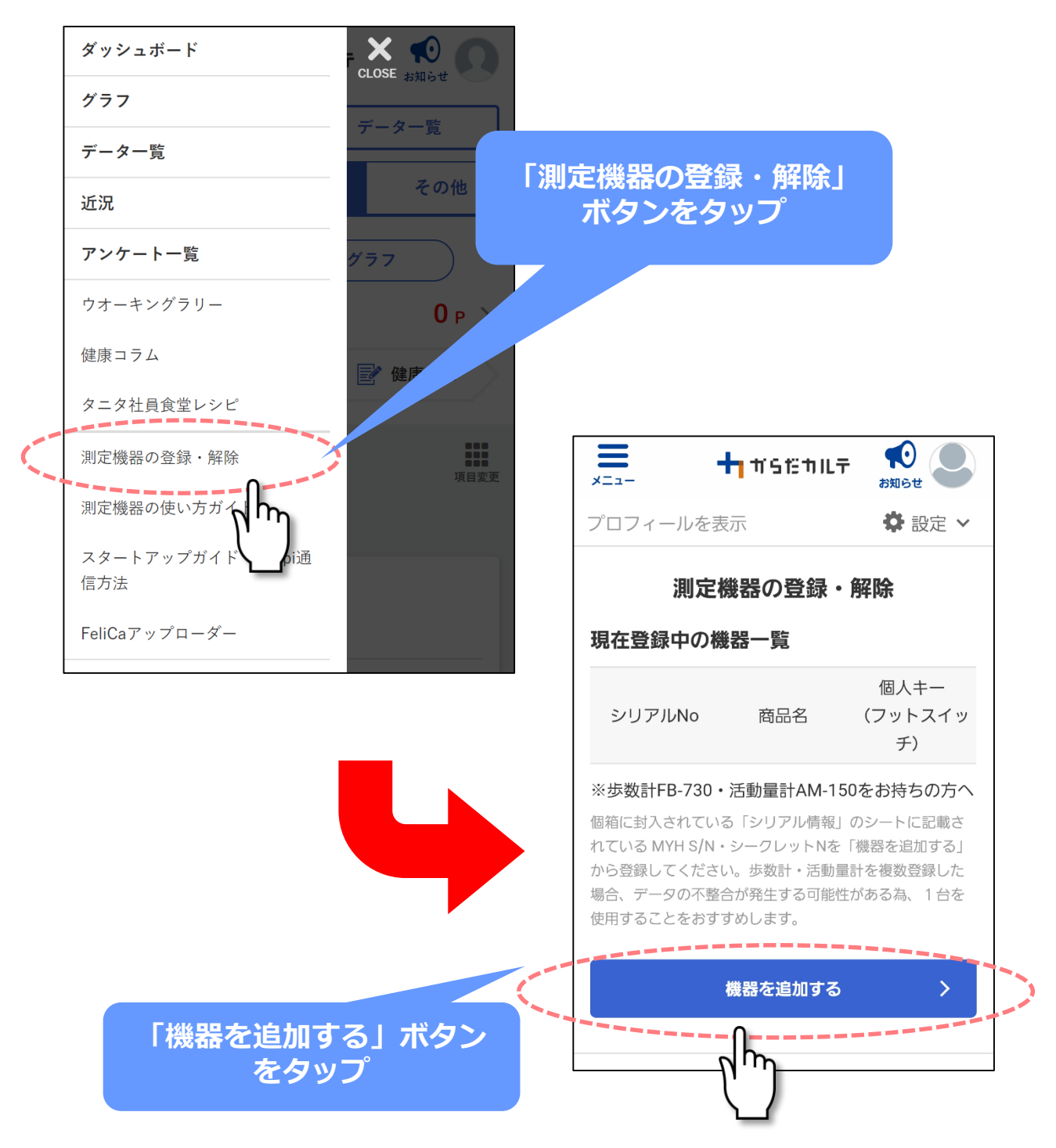

④「測定機器の追加登録」画面で、活動量計の箱に入ってい るシリアル情報(黄色い紙)の「MYH S/N」(シリアル ナンバー)と「シークレットN」(シークレットナンバー) を入力し「内容を確認する」ボタンをタップします

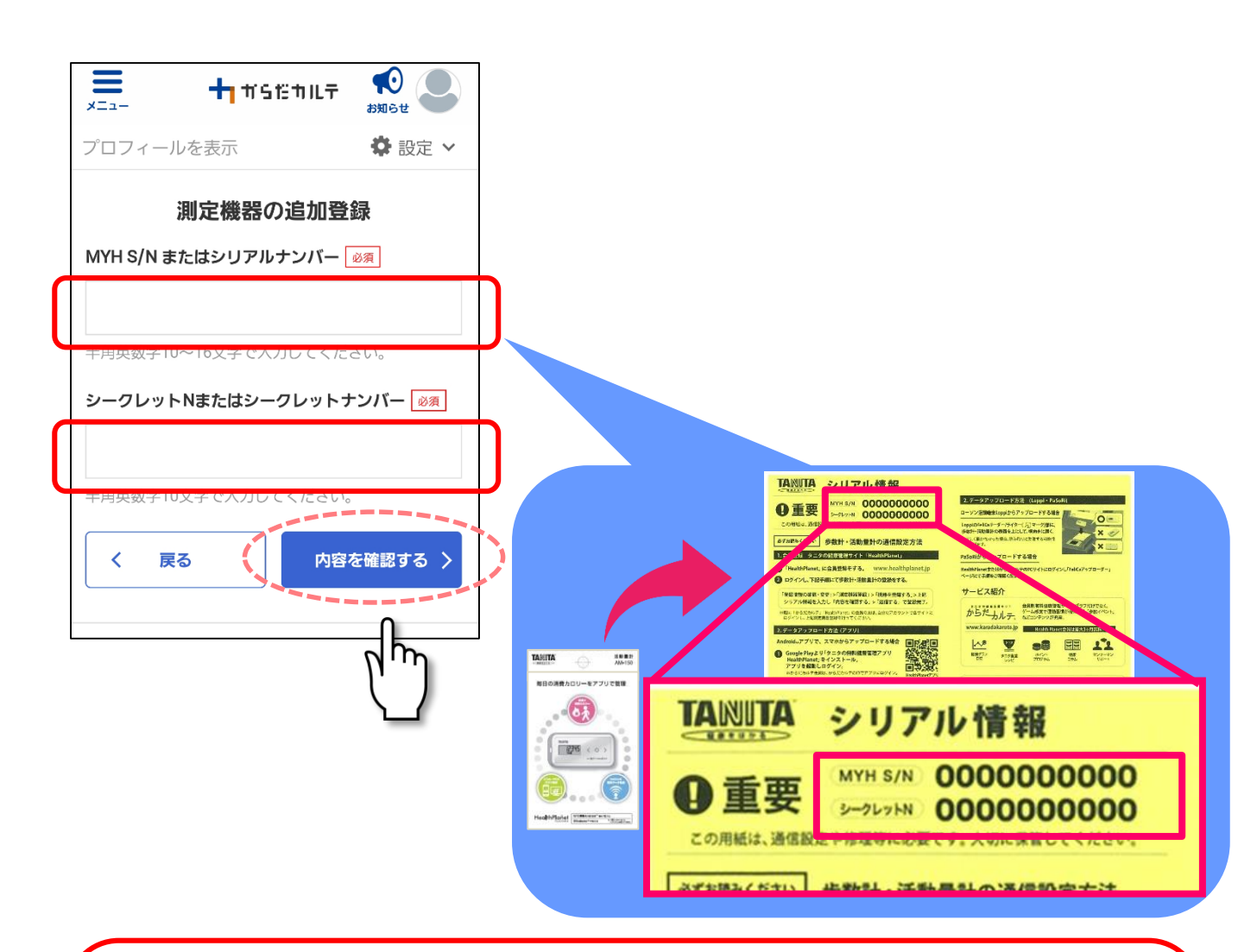

 ※ シリアル情報がおわかりにならない方 もしくは 過去の実証実験にご参加いただいていた方で黄色い紙を 紛失された方はヘルプデスク
( 120-771-015, □ kkr-info@healthlink.co.jp) までご連絡ください

#### ⑤「追加した測定機器の確認」画面に登録した活動量計の 「MYH S/N」(シリアルナンバー)が表示された後 「登録する」をタップすれば登録完了です

| <b>=</b> +  | すらだカルテ                  | た<br>お知らせ                              |                    |                                   |                           |                       |
|-------------|-------------------------|----------------------------------------|--------------------|-----------------------------------|---------------------------|-----------------------|
| ロフィールを表示    | 7                       | 🗘 設定 🗸                                 | 追加し                | 」た測定機器が                           | が表示される                    | るので                   |
| 追加した        | た測定機器の                  | 確認                                     |                    | 登録する」ボ                            | タンをタッ                     | プ                     |
| 词品名         | タニタ活動量                  | 計(AM-150)                              |                    |                                   |                           |                       |
| YH S/N      | *****                   | ~~~~~~~~~~~~~~~~~~~~~~~~~~~~~~~~~~~~~~ |                    |                                   |                           |                       |
|             |                         |                                        |                    | *==-                              | + # 513 # 11 7            | お知らせ                  |
| ークレットN      | ••••••                  |                                        |                    | プロフィールを表                          | 長示                        | ✿ 設定、                 |
|             |                         |                                        |                    | 測定                                | 機器の登録・1                   | 解除                    |
| く 戻る        | <br>                    | 録する >                                  |                    | 現在登録中の機                           | 機器一覧                      |                       |
|             |                         |                                        |                    | シリアルNo                            | 商品名                       | 個人キー<br>(フットスイッ<br>チ) |
|             |                         |                                        |                    | ******                            | タニタ活動量計<br>(AM-150)       |                       |
| ーにある        | 壬動豊計の                   |                                        |                    |                                   | 解除する                      |                       |
| リアルナン<br>ます | ゴ <u>新</u> 重司の<br>バー)番号 |                                        | <del>、</del><br>表示 | ※ <b>歩数計FB-730</b> 。<br>個箱に封えされてい | ・活動量計AM-150<br>る「シリアル情報」( | )をお持ちの方・              |

⑥ 次に、登録した活動量計に電池を入れます。
はじめて電池を入れたとき(電池交換をしたとき)には、
液晶画面表示が「FFFFF」となっています(まだ使用できません)。

6

#### ⑦次の(A)または(B)の方法により「活動量計」を利用できる ようにします

- (A) KKR宿泊施設設置済みの「体組成計」にある「リーダーライター」
  - に「活動量計」を置いて通信してください
    - →「準備が整いました。測定できます」とアナウンスが流れたら 「活動量計」が利用できるようになります。

(B)お近くのローソン・ミニストップに設置されているLoppiの上に しばらく活動量計を置いて通信してください(自動通信されます)

- → 「送信が完了しました」となったら、「活動量計」がご利用 できるようになります。
- 【リーダーライターの場合】

①歩数計データを 送信します。

②準備が整いました

測定できます。

【Loppiの場合】

1. Loppi のFeliCa リーダー 部に活動量計 をかざす。

※活動量計は表面を上にして、横向きに置いてください。 正しく置かなかった場合、失敗する可能性があります。

2. データが読み込まれる。

 $\downarrow \downarrow \downarrow \downarrow$ 

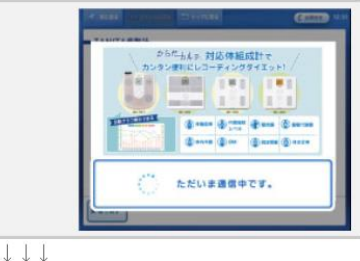

Lopa

3.活動量計データの送信が完了し、送信完了画面が表示される。

以上の手順で、「活動量計(AM-150)」での参加手続きが 完了します(「活動量計」の液晶に時刻などが表示されます)

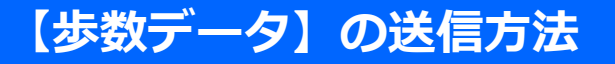

ご利用のスマートフォンが<u>『NFC搭載Android端末』</u>の場合 ※スマートフォン裏に「 〜」」マークがあります <mark>[</mark>[HealthPlanet」から「歩数データ」を登録できます

「データを入力」ボタンをタップしてください

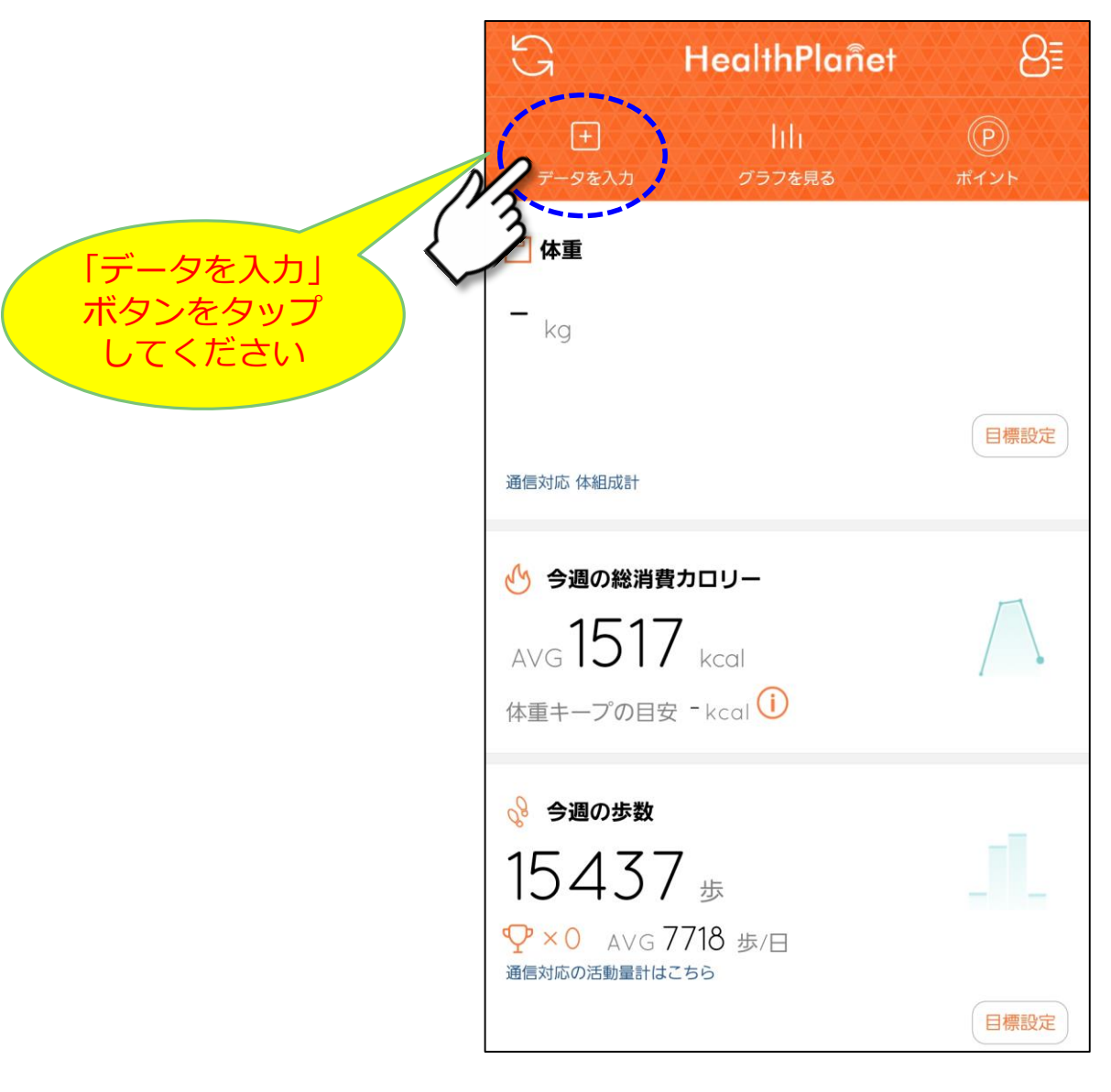

【歩数データ】の送信方法

#### (2)「歩数」ボタンをタップ後、「FB-730の画像」を タップしてください

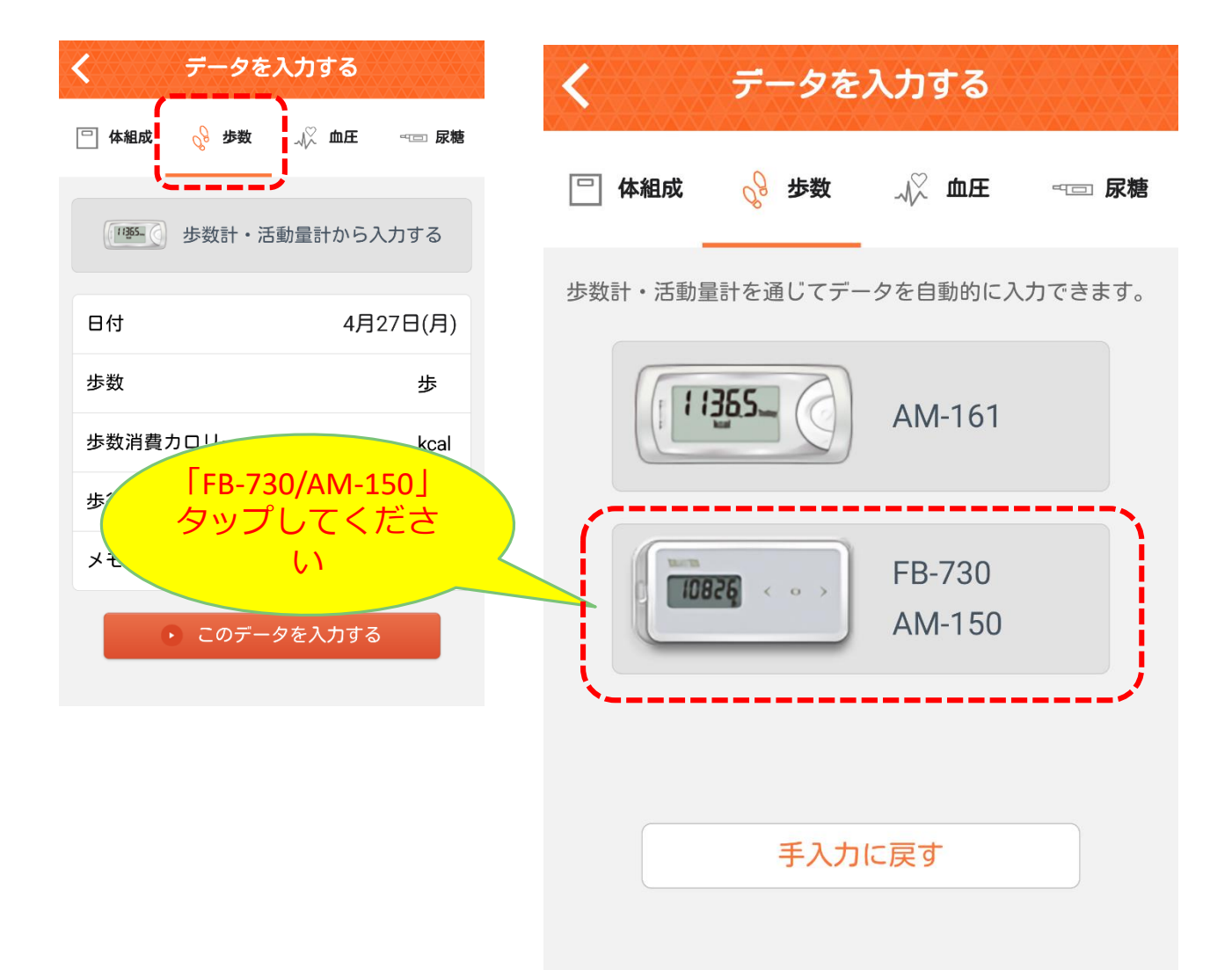

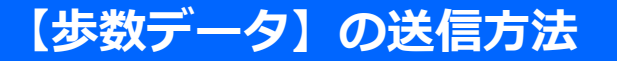

### ③活動量計をスマートフォン背面のFeliCaマークに タッチして「歩数データ」を送信してください

送信が終わるまで、離さないようにしてください。 測定途中で離すとデータが正しく送信されない場合がありま すのでご注意ください

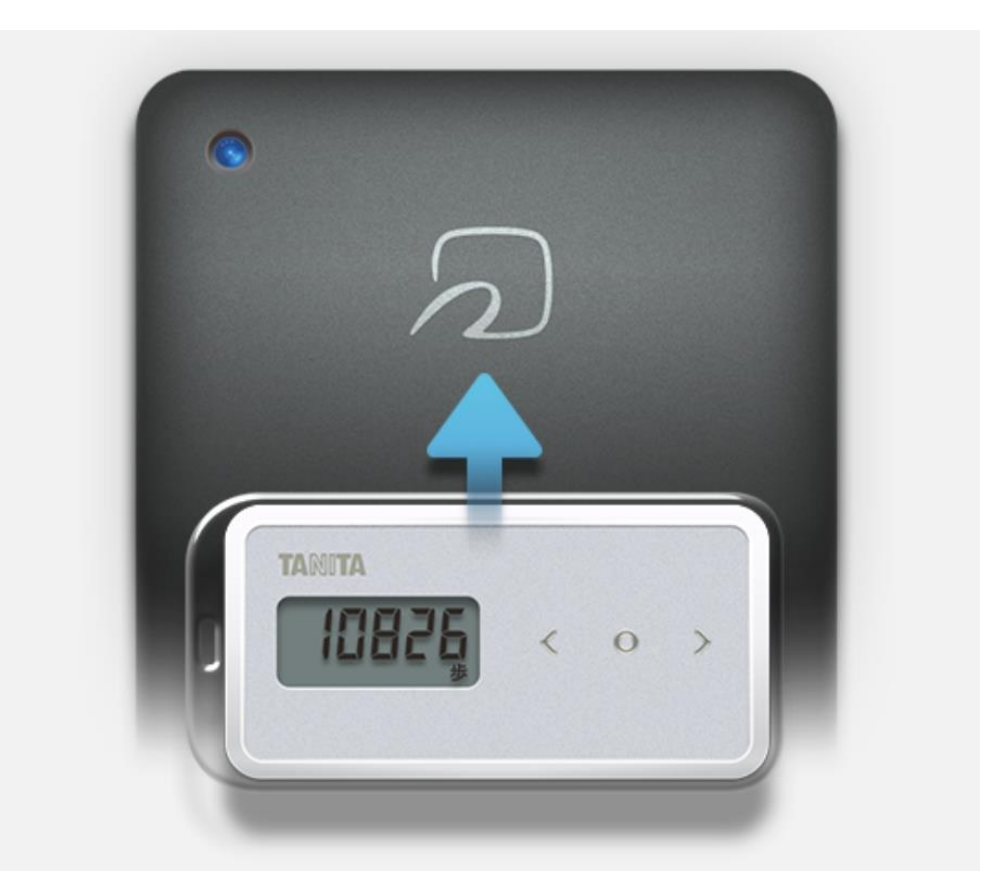

- \*「FeliCa」は、ソニー株式会社が開発した非接触ICカードの技術方式です。
- \*「FeliCa」は、ソニー株式会社の登録商標です。
- \*「 2」は、フェリカネットワークス株式会社の登録商標です。

【歩数データ】の送信方法

## ④「歩数データ」が登録されると アプリ「HealthPlanet」は次のように表示されます

| <b>又消 ァ−タが入</b><br>2日連続で記録<br>目標歩数も設定 | カされました<br>京!いいです<br>してみまし | I<br>「完了」 ボタンを<br>タップしてください |
|---------------------------------------|---------------------------|-----------------------------|
| 続けて                                   | 入力する                      |                             |
| 日付                                    | 4月15日(水                   | )                           |
| <b>歩数</b> ↓1907                       | 6765歩                     |                             |
| <b>歩行時間</b> ↓17                       | 56 分                      |                             |
| <b>総消費カロリー</b> ↓56                    | 55.5 <b>1365.4 kca</b> l  |                             |
| *歩数・歩数消費カロ<br>手入力と機器入力の               | リー・歩行時間の値は、<br>の合計値となります。 |                             |